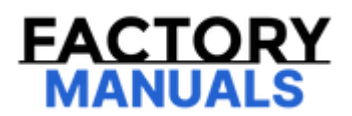

# Your Ultimate Source for OEM Repair Manuals

FactoryManuals.net is a great resource for anyone who wants to save money on repairs by doing their own work. The manuals provide detailed instructions and diagrams that make it easy to understand how to fix a vehicle.

**1995 MAZDA 626 (Mk.4) Hatchback OEM Service** and Repair Workshop Manual

Go to manual page

# DTC P0610:00 [PCM (SKYACTIV-G 2.5T)]

SM2896568

id0102s870600

| DTC P0610:00             | PCM vehicle configuration error                                                                                                    |
|--------------------------|----------------------------------------------------------------------------------------------------|
| DETECTION CONDITION      | <ul> <li>PCM data configuration error.</li> <li>Diagnostic support note <ul> <li>This is a continuous monitor (CCM).</li> <li>The check engine light illuminates if the PCM detects the above malfunction condition during the first drive cycle.</li> <li>FREEZE FRAME DATA/Snapshot data is available.</li> <li>DTC is stored in the PCM memory.</li> </ul> </li> </ul> |
| FAIL-SAFE FUNCTION       | Not applicable                                                                                                    |
| POSSIBLE CAUSE           | <ul> <li>Configuration procedure has not been completed</li> <li>PCM connector or terminals malfunction</li> <li>PCM malfunction</li> </ul>                                                                                                    |
| SYSTEM WIRING<br>DIAGRAM | • Not applicable                                                                                                    |

4

## **Diagnostic Procedure**

| STEP                                                                                                    | INSPECTION                                                                                                    | RESULTS | ACTION                                                                                                    |
|----------------------------------------------------------------------------------------------------|----------------------------------------------------------------------------------------------------|---------|----------------------------------------------------------------------------------------------------|
| 1                                                                                                    | RECORD VEHICLE STATUS AT TIME OF DTC<br>DETECTION TO UTILIZE WITH<br>REPEATABILITY VERIFICATION<br>Note<br>• Recording can be facilitated using the<br>screen capture function of the PC.<br>• Record the FREEZE FRAME DATA/snapshot<br>data on the repair order.            | -       | Go to the next step.                                                                                                    |
| 2                                                                                                    | <ul> <li>VERIFY RELATED REPAIR INFORMATION<br/>AVAILABILITY</li> <li>Verify related Service Bulletins and/or on-<br/>line repair information availability.</li> <li>Is any related repair information available?</li> </ul>                                                  | Yes     | Perform repair or diagnosis according to the<br>available repair information.<br>• If the vehicle is not repaired, go to the next<br>step. |
|                                                                                                    |                                                                                                    | No      | Go to the next step.                                                                                                    |
| PERFORM PERFORM PERFORM PERFORM PERFORM PERFORM PERFORM TH<br>• Perform th<br>read/write fu<br>CONFIGURA<br>FUNCTION I<br>3 • Clear the D<br>the M-MDS. 0<br>(SKYACTIV-C<br>• Perform th<br>KOEO/KOER<br>2.5T)].)<br>• Is the same | PERFORM PCM CONFIGURATION (USING<br>READ/WRITE FUNCTION)<br>• Perform the PCM configuration (using<br>read/write function). (See PCM<br>CONFIGURATION (USING READ/WRITE<br>FUNCTION) [SKYACTIV-G 2.5T].)<br>• Clear the DTC from the PCM memory using                        | Yes     | Go to the next step.                                                                                                    |
|                                                                                                    | <ul> <li>Clear the DTC from the PCM memory dsing<br/>the M-MDS. (See CLEARING DTC [PCM<br/>(SKYACTIV-G 2.5T)].)</li> <li>Perform the KOEO or KOER self test. (See<br/>KOEO/KOER SELF TEST [PCM (SKYACTIV-G<br/>2.5T)].)</li> <li>Is the same Pending DTC present?</li> </ul> | No      | Go to Step 6.                                                                                                    |

| STEP | INSPECTION                                                                                                    | RESULTS | ACTION                                                                                                    |  |
|------|----------------------------------------------------------------------------------------------------|---------|----------------------------------------------------------------------------------------------------|--|
| 3    | INSPECT LOW FUEL PRESSURE SENSOR/FUEL<br>TEMPERATURE SENSOR CONNECTOR<br>CONDITION<br>• Switch the ignition off.<br>• Disconnect the low fuel pressure sensor/fuel<br>temperature sensor connector                                                                                                    | Yes     | Repair or replace the connector and/or<br>terminals, then go to Step 7.                                                                                                    |  |
|      | <ul> <li>Inspect for poor connection (such as damaged/pulled-out pins, corrosion).</li> <li>Is there any malfunction?</li> </ul>                                                                                                    | No      | Go to the next step.                                                                                                    |  |
| 4    | INSPECT LOW FUEL PRESSURE SENSOR<br>• Inspect the low fuel pressure sensor. (See<br>LOW FUEL PRESSURE SENSOR INSPECTION<br>[SKYACTIV-G 2.5T].)<br>• Is there any malfunction?                                                                                                    | Yes     | Replace the low fuel pressure sensor/fuel<br>temperature sensor, then go to Step 7.<br>(See LOW FUEL PRESSURE SENSOR/FUEL<br>TEMPERATURE SENSOR<br>REMOVAL/INSTALLATION [SKYACTIV-G<br>2.5T].) |  |
|      |                                                                                                    | No      | Go to the next step.                                                                                                    |  |
| 5    | <ul> <li>INSPECT PCM CONNECTOR CONDITION</li> <li>Disconnect the PCM connector.</li> <li>Inspect for poor connection (such as damaged/pulled-out pins, corrosion).</li> <li>Is there any malfunction?</li> </ul>                                                                                                    | Yes     | Repair or replace the connector and/or terminals, then go to Step 7.                                                                                                    |  |
|      |                                                                                                    | No      | Go to the next step.                                                                                                    |  |
|      | IINSPECT FUEL PUMP UNIT<br>• Perform the fuel line pressure inspection.<br>(See FUEL LINE PRESSURE INSPECTION<br>[SKYACTIV-G 2.5T].)<br>• Is the fuel pressure within the standard?                                                                                                    | Yes     | Go to the next step.                                                                                                    |  |
| 6    |                                                                                                    | No      | Repair or replace the malfunctioning location<br>and perform the repair completion<br>verification.<br>(See FUEL PUMP UNIT<br>REMOVAL/INSTALLATION [SKYACTIV-G<br>2.5T].)                      |  |
| 7    | <ul> <li>VERIFY DTC TROUBLESHOOTING COMPLETED <ul> <li>Always reconnect all disconnected</li> <li>connectors.</li> <li>Clear the DTC from the PCM memory using the M-MDS. (See CLEARING DTC [PCM</li> <li>(SKYACTIV-G 2.5T)].)</li> <li>Start the engine. (Engine cold)</li> <li>Drive the vehicle on a flat road surface 10 times under the following conditions.</li> <li>1. Drive the vehicle in second gear at 25 km/h (16 mph) while maintaining the speed for 25 s.</li> <li>2. Stop the vehicle and idle the engine.</li> </ul> </li> <li>Perform the Pending Trouble Code Access</li> </ul> | Yes     | Repeat the inspection from Step 1.<br>• If the malfunction recurs, replace the PCM.<br>(See PCM REMOVAL/INSTALLATION<br>[SKYACTIV-G 2.5T].)<br>Go to the next step.                            |  |
|      | Procedure. (See ON-BOARD DIAGNOSTIC TEST<br>[PCM (SKYACTIV-G 2.5T)].)<br>• Is the same Pending DTC present?                                                                                                    | No      | Go to the next step.                                                                                                    |  |
| 8    | VERIFY AFTER REPAIR PROCEDURE<br>• Perform the "AFTER REPAIR PROCEDURE".<br>(See AFTER REPAIR PROCEDURE [PCM                                                                                                    | Yes     | Go to the applicable DTC inspection.<br>(See DTC TABLE [PCM (SKYACTIV-G 2.5T)].)                                                                                                    |  |
|      | (SKYACTIV-G 2.5T)].)<br>• Are any DTCs present?                                                                                                    | No      | DTC troubleshooting completed.                                                                                                    |  |

| Step | Inspection                                                                                                    | Results | Action                                                                                                    |
|------|----------------------------------------------------------------------------------------------------|---------|----------------------------------------------------------------------------------------------------|
|      |                                                                                                    | Yes     | Go to the next step.                                                                                                    |
| 6    | <ul> <li>INSPECT COMPRESSOR VALVE POWER<br/>SUPPLY CIRCUIT FOR OPEN CIRCUIT</li> <li>Verify that the ENGINE4 15 A fuse is<br/>removed.</li> <li>Verify that the compressor valve<br/>connector is disconnected.</li> <li>Inspect for continuity between<br/>compressor valve terminal A (wiring<br/>harness-side) and ENGINE4 15 A fuse<br/>(wiring harness-side).</li> <li>Is there continuity?</li> </ul> | No      | <ul> <li>Refer to the wiring diagram and verify whether or not there is a common connector between compressor valve terminal A and ENGINE4 15 A fuse.</li> <li>If there is a common connector: <ul> <li>Determine the malfunctioning part by inspecting the common connector and the terminal for corrosion, damage, or pin disconnection, and the common wiring harness for an open circuit.</li> <li>Repair or replace the malfunctioning part.</li> </ul> </li> <li>If there is no common connector: <ul> <li>Repair or replace the wiring harness which has an open circuit.</li> <li>Go to Step 11.</li> </ul> </li> </ul>    |
| 7    | INSPECT PCM CONNECTOR FOR<br>MALFUNCTION<br>• Disconnect the PCM connector.<br>• Inspect for poor connection (such as<br>damaged/pulled-out pins, corrosion).<br>• Is there any malfunction?                                                                                                    | Yes     | Repair or replace the connector and/or terminals, then go to Step 11.                                                                                                    |
|      |                                                                                                    | No      | Go to the next step.                                                                                                    |
| 8    | INSPECT COMPRESSOR VALVE<br>CONTROL CIRCUIT FOR SHORT TO<br>GROUND<br>• Verify that the compressor valve and<br>PCM connectors are disconnected.<br>• Inspect for continuity between<br>compressor valve terminal B (wiring<br>harness-side) and body ground.<br>• Is there continuity?                                                                                                    | Yes     | <ul> <li>Refer to the wiring diagram and verify whether or not there is a common connector between compressor valve terminal B and PCM terminal 1CA.</li> <li>If there is a common connector: <ul> <li>Determine the malfunctioning part by inspecting the common connector and the terminal for corrosion, damage, or pin disconnection, and the common wiring harness for a short to ground.</li> <li>Repair or replace the malfunctioning part.</li> </ul> </li> <li>If there is no common connector: <ul> <li>Repair or replace the wiring harness which has a short to ground.</li> <li>Go to Step 11.</li> </ul> </li> </ul> |
|      |                                                                                                    | No      | Go to the next step.                                                                                                    |
| 9    | INSPECT COMPRESSOR VALVE<br>CONTROL CIRCUIT FOR OPEN CIRCUIT<br>• Verify that the compressor valve and<br>PCM connectors are disconnected.<br>• Inspect for continuity between<br>compressor valve terminal B (wiring<br>harness-side) and PCM terminal 1CA<br>(wiring harness-side).<br>• Is there continuity?                                                                                             | Yes     | Refer to the wiring diagram and verify whether or<br>not there is a common connector between<br>compressor valve terminal B and PCM terminal 1CA.<br>If there is a common connector:<br>• Determine the malfunctioning part by inspecting<br>the common connector and the terminal for<br>corrosion, damage, or pin disconnection, and the<br>common wiring harness for a short to ground.<br>• Repair or replace the malfunctioning part.<br>If there is no common connector:<br>• Repair or replace the wiring harness which has a<br>short to ground.<br>Go to Step 11.                                                         |
|      |                                                                                                    | No      | Go to the next step.                                                                                                    |
|      |                                                                                                    |         |                                                                                                    |

| Step | Inspection                                                                                                    | Results | Action                                                                                                    |
|------|----------------------------------------------------------------------------------------------------|---------|----------------------------------------------------------------------------------------------------|
| 1    | RECORD VEHICLE STATUS WHEN DTC<br>WAS DETECTED TO UTILIZE WITH<br>REPEATABILITY VERIFICATION<br>• Record the freeze frame data/snapshot<br>data.<br>Note<br>• Recording can be facilitated<br>using the screen capture function<br>of the PC.                                                                                                    | _       | Go to the next step.                                                                                                    |
| 2    | VERIFY RELATED REPAIR<br>INFORMATION OR SERVICE<br>INFORMATION AVAILABILITY<br>• Verify related Service Bulletins, on-line<br>repair information, or Service                                                                                                    | Yes     | Perform repair or diagnosis according to the<br>available information.<br>• If the vehicle is not repaired, go to the next step.                                                                                                    |
|      | <ul> <li>Is any related Information available?</li> </ul>                                                                                                    | No      | Go to the next step.                                                                                                    |
| 3    | INSPECT COMPRESSOR VALVE<br>CONNECTOR FOR MALFUNCTION<br>• Disconnect the compressor valve<br>connector.<br>• Inspect for poor connection (such as                                                                                                    | Yes     | Repair or replace the connector and/or terminals, then go to Step 7.                                                                                                    |
|      | damaged/pulled-out pins, corrosion).<br>• Is there any malfunction?                                                                                                    | No      | Go to the next step.                                                                                                    |
| 4    | INSPECT PCM CONNECTOR FOR<br>MALFUNCTION<br>• Disconnect the PCM connector.<br>• Inspect for poor connection (such as                                                                                                    | Yes     | Repair or replace the connector and/or terminals, then go to Step 7.                                                                                                    |
|      | <ul><li>damaged/pulled-out pins, corrosion).</li><li>Is there any malfunction?</li></ul>                                                                                                    | No      | Go to the next step.                                                                                                    |
|      | INSPECT COMPRESSOR VALVE                                                                                                    | Yes     | Go to the next step.                                                                                                    |
| 5    | <ul> <li>Verify that the compressor valve and PCM connectors are disconnected.</li> <li>Switch the ignition ON (engine off).</li> <li>Note <ul> <li>Another DTC may be stored by the PCM detecting an open circuit.</li> <li>Measure the voltage at the A/C relay terminal E (wiring harness-side).</li> <li>Is the voltage 0 V?</li> </ul> </li> </ul> | No      | <ul> <li>Refer to the wiring diagram and verify whether or not there is a common connector between compressor valve terminal B and PCM terminal 1CA.</li> <li>If there is a common connector: <ul> <li>Determine the malfunctioning part by inspecting the common connector and the terminal for corrosion, damage, or pin disconnection, and the common wiring harness for a short to power supply.</li> <li>Repair or replace the malfunctioning part.</li> <li>If there is no common connector: <ul> <li>Repair or replace the wiring harness which has a short to power supply.</li> <li>Go to Step 7.</li> </ul> </li> </ul></li></ul> |

| STEP | INSPECTION                                                                                                    | RESULTS | ACTION                                                                                                    |
|------|----------------------------------------------------------------------------------------------------|---------|----------------------------------------------------------------------------------------------------|
| 1    | RECORD VEHICLE STATUS WHEN DTC WAS<br>DETECTED TO UTILIZE WITH REPEATABILITY<br>VERIFICATION<br>• Record the freeze frame data/snapshot data.<br>Note<br>• Recording can be facilitated using the<br>screen capture function of the PC.                                                                                                    | _       | Go to the next step.                                                                                                    |
| 2    | VERIFY RELATED REPAIR INFORMATION OR<br>SERVICE INFORMATION AVAILABILITY<br>• Verify related Service Bulletins, on-line repair<br>information, or Service Information availability.<br>• Is any related Information available?                                                                                                    | Yes     | Perform repair or diagnosis according to the<br>available information.<br>• If the vehicle is not repaired, go to the next<br>step.<br>Go to the next step.                                                                                                    |
| 3    | INSPECT REFRIGERANT PRESSURE SENSOR<br>No.2 CONNECTOR CONDITION<br>• Switch the ignition off.<br>• Disconnect the refrigerant pressure sensor<br>No.2 connector.<br>• Inspect for poor connection (such as<br>damaged/pulled-out pins, corrosion).<br>• Is there any malfunction?                                                                                                    | Yes     | Repair or replace the connector and/or<br>terminals, then go to Step 9.<br>Go to the next step.                                                                                                    |
| 4    | <ul> <li>INSPECT REFRIGERANT PRESSURE SENSOR<br/>No.2 CIRCUIT FOR SHORT TO GROUND</li> <li>Verify that the refrigerant pressure sensor No.2<br/>and PCM connectors are disconnected.</li> <li>Inspect for continuity between the following<br/>terminals (wiring harness-side) and body ground:</li> <li>— Refrigerant pressure sensor No.2<br/>terminal A</li> <li>— Refrigerant pressure sensor No.2<br/>terminal B</li> <li>Is there continuity?</li> </ul> | Yes     | Refer to the wiring diagram and verify<br>whether or not there is a common connecto<br>between the following terminals:<br>• Refrigerant pressure sensor No.2 terminal<br>A-PCM terminal 1D<br>• Refrigerant pressure sensor No.2 terminal<br>B-PCM terminal 1AU<br>If there is a common connector:<br>• Determine the malfunctioning part by<br>inspecting the common connector and the<br>terminal for corrosion, damage, or pin<br>disconnection, and the common wiring<br>harness for a short to ground.<br>• Repair or replace the malfunctioning part.<br>If there is no common connector:<br>• Repair or replace the wiring harness which<br>has a short to ground.<br>Go to Step 9. |
|      |                                                                                                    | No      | Go to the next step.                                                                                                    |
| 5    | <ul> <li>INSPECT PCM CONNECTOR CONDITION</li> <li>Disconnect the PCM connector.</li> <li>Inspect for poor connection (such as</li> </ul>                                                                                                    | Yes     | Repair or replace the connector and/or terminals, then go to Step 9.                                                                                                    |
|      | <ul><li>damaged/pulled-out pins, corrosion).</li><li>Is there any malfunction?</li></ul>                                                                                                    | No      | Go to the next step.                                                                                                    |

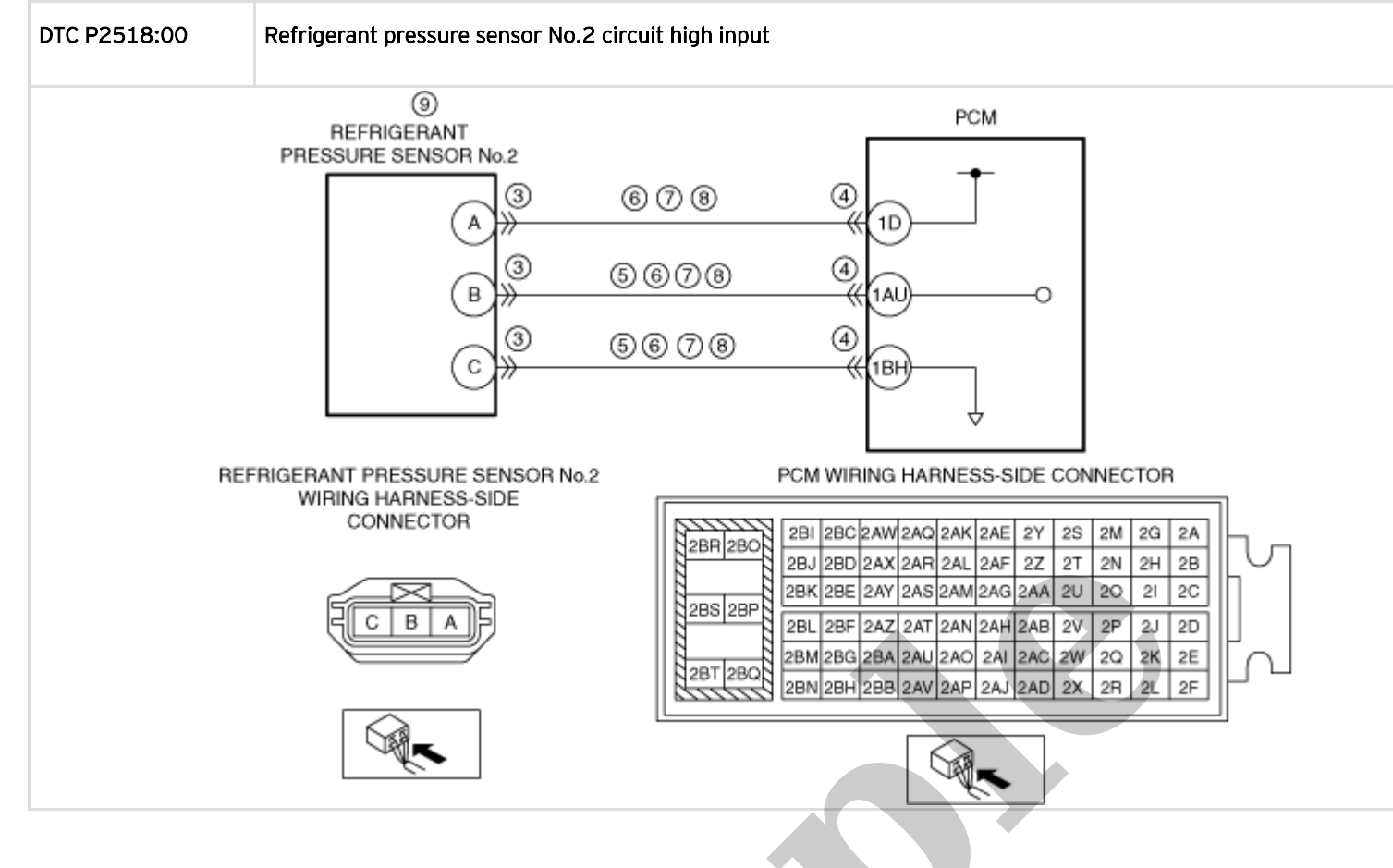

#### **Diagnostic Procedure**

| STEP | INSPECTION                                                                                                    | RESULTS | ACTION                                                                                                    |
|------|----------------------------------------------------------------------------------------------------|---------|----------------------------------------------------------------------------------------------------|
| 1    | RECORD VEHICLE STATUS WHEN DTC WAS<br>DETECTED TO UTILIZE WITH REPEATABILITY<br>VERIFICATION<br>• Record the freeze frame data/snapshot data.<br>Note<br>• Recording can be facilitated using the<br>screen capture function of the PC.            | _       | Go to the next step.                                                                                                    |
| 2    | <ul> <li>VERIFY RELATED REPAIR INFORMATION<br/>AVAILABILITY</li> <li>Verify related Service Bulletins and/or on-line<br/>repair information availability.</li> <li>Is any related repair information available?</li> </ul>                         | Yes     | Perform repair or diagnosis according to the<br>available repair information.<br>• If the vehicle is not repaired, go to the next<br>step. |
|      |                                                                                                    | No      | Go to the next step.                                                                                                    |
| 3    | <ul> <li>INSPECT REFRIGERANT PRESSURE SENSOR</li> <li>No.2 CONNECTOR CONDITION</li> <li>Switch the ignition off.</li> <li>Disconnect the refrigerant pressure sensor</li> <li>No.2 connector.</li> </ul>                                           | Yes     | Repair or replace the connector and/or<br>terminals, then go to Step 10.                                                                   |
|      | <ul> <li>Inspect for poor connection (such as damaged/pulled-out pins, corrosion).</li> <li>Is there any malfunction?</li> </ul>                                                                                                    | No      | Go to the next step.                                                                                                    |
| 4    | <ul> <li>INSPECT PCM CONNECTOR CONDITION</li> <li>Switch the ignition off.</li> <li>Disconnect the PCM connector.</li> <li>Inspect for poor connection (such as damaged/pulled-out pins, corrosion).</li> <li>Is there any malfunction?</li> </ul> | Yes     | Repair or replace the connector and/or terminals, then go to Step 10.                                                                      |
|      |                                                                                                    | No      | Go to the next step.                                                                                                    |

| STEP | INSPECTION                                                                                                    | RESULTS | ACTION                                                                                                    |
|------|----------------------------------------------------------------------------------------------------|---------|----------------------------------------------------------------------------------------------------|
| 11   | VERIFY AFTER REPAIR PROCEDURE<br>• Perform the "AFTER REPAIR PROCEDURE".<br>(See AFTER REPAIR PROCEDURE [PCM<br>(SKYACTIV-G 2.5 (WITH CYLINDER<br>DEACTIVATION))].)<br>• Are any DTCs present? | Yes     | Go to the applicable DTC inspection.<br>(See DTC TABLE [PCM (SKYACTIV-G 2.5<br>(WITH CYLINDER DEACTIVATION))].) |
|      |                                                                                                    | No      | DTC troubleshooting completed.                                                                                  |

| DESCRIPTION    | Thermostat stuck open                                                                                                    |
|----------------|----------------------------------------------------------------------------------------------------|
| POSSIBLE CAUSE | <ul> <li>ECT sensor No.1 malfunction</li> <li>ECT sensor No.2 malfunction</li> <li>Poor assembly of ECT sensor</li> <li>Poor assembly of engine coolant hose (engine coolant passage malfunction)</li> <li>Engine coolant insufficient</li> <li>Engine coolant leakage</li> <li>Engine coolant frozen</li> <li>Use of unspecified engine coolant</li> <li>Foreign matter caught in thermostat (foreign matter penetration in engine coolant)</li> <li>Thermostat (built-into coolant control valve) malfunction (Without EGR cooler)</li> <li>Thermostat malfunction (With EGR cooler)</li> <li>PCM malfunction</li> </ul> |

# System Wiring Diagram

• Not applicable

# Function Explanation (DTC Detection Outline)

- The PCM calculates an estimate of the engine coolant temperature based on the following information.
  - Vehicle speed
  - Engine coolant temperature heat radiation amount
  - Climate control unit operation condition
- The PCM determines that there is a malfunction and stores a DTC when it detects the following conditions.
  - Engine coolant heat radiation amount is frequently high
  - Engine coolant temperature estimated by PCM does not exceed 77°C {171°F}
  - The condition in which the precondition of P0126:00 is met and the detection condition is also met was repeated 3 times

#### during 1 drive cycle.

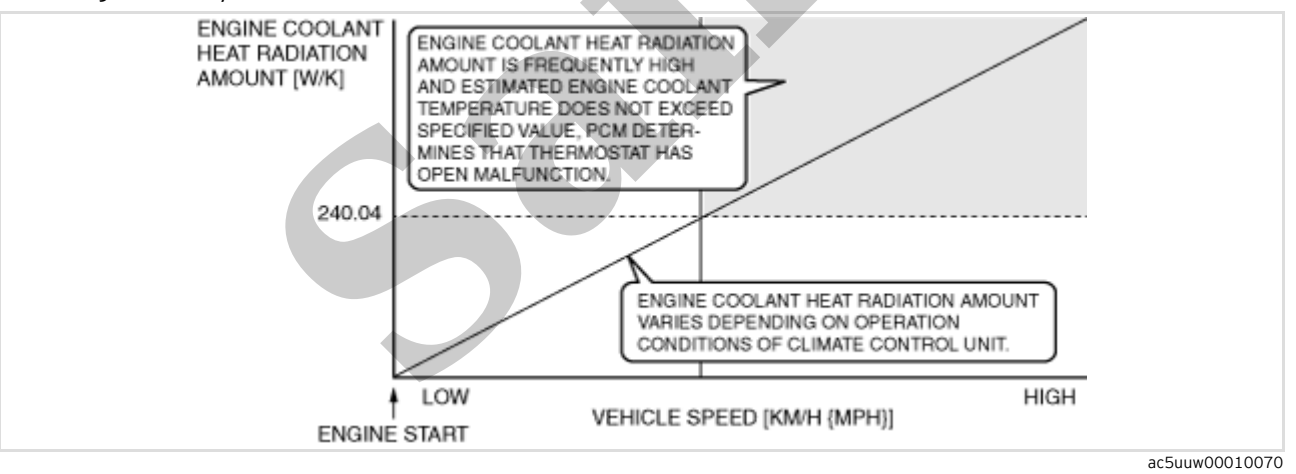

# **Repeatability Verification Procedure**

- 1. Switch the ignition off.
- 2. Leave the vehicle until the engine coolant temperature decreases to 35°C (95°F) or less.
- 3. Start the engine.

### Note

# • Match the engine coolant temperature in the recorded FREEZE FRAME DATA/snapshot data, the vehicle speed, and engine speed values to the best extent possible while driving the vehicle.

4. Try to reproduce the malfunction by driving the vehicle for 5 min based on the values in the FREEZE FRAME DATA/snapshot data.

| STEP | INSPECTION                                                                                                    | RESULTS | ACTION                                                                                                    |
|------|----------------------------------------------------------------------------------------------------|---------|----------------------------------------------------------------------------------------------------|
| 6    | PURPOSE: DETERMINE INTEGRITY OF THERMOSTAT<br>• Inspect the thermostat. (See THERMOSTAT<br>INSPECTION [SKYACTIV-G (WITH EGR COOLER)].)<br>• Is there any malfunction?                                                                                                    | Yes     | Replace the thermostat, then go to<br>Step 8.<br>(See THERMOSTAT<br>REMOVAL/INSTALLATION<br>[SKYACTIV-G (WITH EGR COOLER)].)                                                                                                    |
|      |                                                                                                    | No      | Go to Step 8.                                                                                                    |
| 7    | PURPOSE: PERFORM DTC INSPECTION AND VERIFY IF<br>MALFUNCTIONING PART IS THERMOSTAT<br>• Always reconnect all disconnected connectors.<br>• Clear the DTC from the PCM memory using the M-<br>MDS. (See CLEARING DTC [PCM (SKYACTIV-G 2.5 (WITH<br>CYLINDER DEACTIVATION)].)<br>• Implement the repeatability verification procedure.<br>(See Repeatability Verification Procedure.)<br>• Perform the Pending Trouble Code Access Procedure.<br>(See ON-BOARD DIAGNOSTIC TEST [PCM (SKYACTIV-G<br>2.5 (WITH CYLINDER DEACTIVATION)].) | Yes     | Replace the coolant control valve,<br>then go to the next step.<br>(See COOLANT CONTROL VALVE<br>REMOVAL/INSTALLATION<br>[SKYACTIV-G (WITHOUT EGR<br>COOLER)].)                                                                                         |
|      | • Is the PENDING CODE for this DTC present?                                                                                                    | No      | Go to the next step.                                                                                                    |
| 8    | PURPOSE: VERIFICATION OF VEHICLE REPAIR<br>COMPLETION<br>• Always reconnect all disconnected connectors.<br>• Clear the DTC from the PCM memory using the M-<br>MDS. (See CLEARING DTC [PCM (SKYACTIV-G 2.5 (WITH<br>CYLINDER DEACTIVATION)].)<br>• Implement the repeatability verification procedure.<br>(See Repeatability Verification Procedure.)<br>• Perform the Pending Trouble Code Access Procedure.<br>(See ON-BOARD DIAGNOSTIC TEST [PCM (SKYACTIV-G<br>2.5 (WITH CYLINDER DEACTIVATION))].)                             | Yes     | Repeat the inspection from Step 1 of<br>the troubleshooting diagnostic<br>procedure.<br>• If the malfunction recurs, replace<br>the PCM. (See PCM<br>REMOVAL/INSTALLATION<br>[SKYACTIV-G 2.5 (WITH CYLINDER<br>DEACTIVATION)].)<br>Go to the next step. |
|      | • Is the PENDING CODE for this DTC present?                                                                                                    | No      | Go to the next step.                                                                                                    |
| 9    | PURPOSE: VERIFY IF THERE IS ANY OTHER<br>MALFUNCTION<br>• Is any other DTC or pending code stored?                                                                                                    | Yes     | Go to the applicable DTC inspection.<br>(See DTC TABLE [PCM (SKYACTIV-G<br>2.5 (WITH CYLINDER<br>DEACTIVATION))].)                                                                                                    |
|      |                                                                                                    | No      | DTC troubleshooting completed.                                                                                                    |
|      |                                                                                                    |         |                                                                                                    |